#### INSTRUKCJA OBSŁUGI

Bezprzewodowy adapter Android Auto A2AIP Pro

## Spis treści

- 1. Co znajduje się w pudełku
- 2. Interfejs i połączenie
- 3. Schemat połączenia
- 4. Konfiguracja bezprzewodowego Android Auto
- 5. Aktualizacja oprogramowania sprzętowego
- 6. Jak zgłosić problem

## PRZECZYTAJ NAJPIERW

Ten adapter jest przeznaczony dla smartfonów Android do bezprzewodowego korzystania z Android Auto w fabrycznym samochodowym systemie multimedialnym który ma wbudowaną funkcję Android Auto.

| Funkcja       | Konwersja OEM przewodowego Android<br>Auto do bezprzewodowej wersji |
|---------------|---------------------------------------------------------------------|
| Zgodność      | Pojazdy z OEM Android Auto                                          |
| Sterowanie    | Ekran dotykowy OEM, kierownica i sterowanie joystickiem             |
| Moc wejściowa | USB 5V~1A                                                           |
| Łączność      | WiFi i Bluetooth                                                    |

#### Co znajduje się w pudełku

Adapter bezprzewodowy \*1 Kabel USB (Type-C do A) \*1 Kabel USB (Type-C do C) \*1 Instrukcja obsługi \*1 Dwustronna podkładka samoprzylepna\*1

#### Interfejs i połączenie

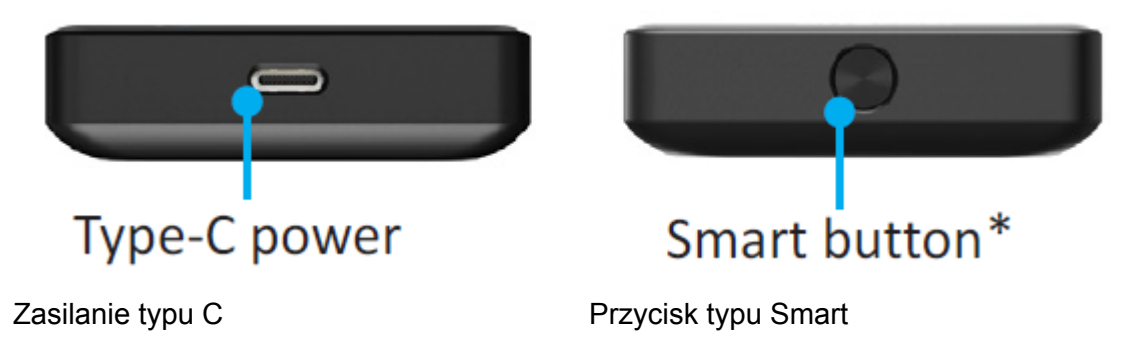

Jednokrotne kliknięcie podczas pracy: rozłączenie aktualnie podłączonego telefonu.

Naciśnięcie i przytrzymanie przez 3 sekundy, a następnie zwolnienie: przejście do trybu aktualizacji

Naciśnięcie i przytrzymanie przez ponad 15 sekund: przywrócenie ustawień fabrycznych, cała historia połączeń zostanie usunięta.

### Schemat połączenia

Fabryczny port USB-A lub Fabryczny port USB-C

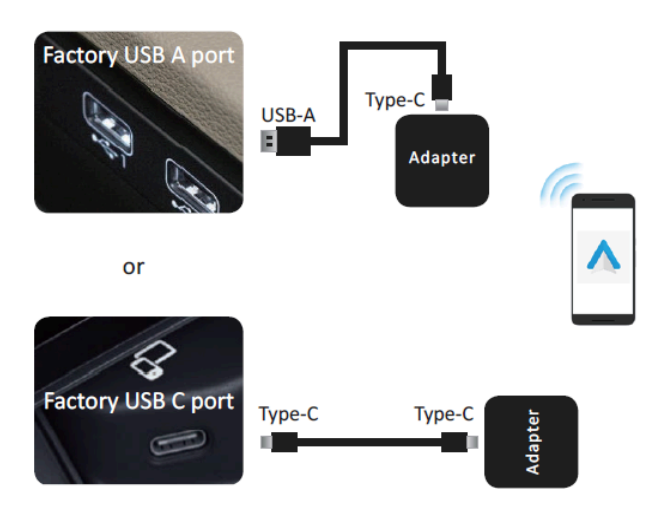

Uwaga! Adapter powinien być podłączony do portu USB, który służy do przewodowego podłączania Android Auto jeśli w samochodzie znajduje się wiele portów USB.

## Konfiguracja bezprzewodowego Android Auto

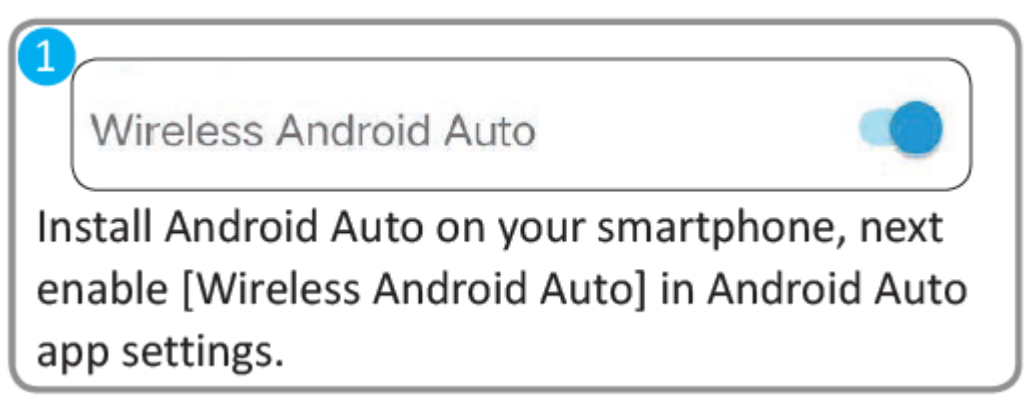

1. Zainstaluj Android Auto na swoim smartfonie, a następnie włącz [Wireless Android Auto] w ustawieniach aplikacji Android Auto.

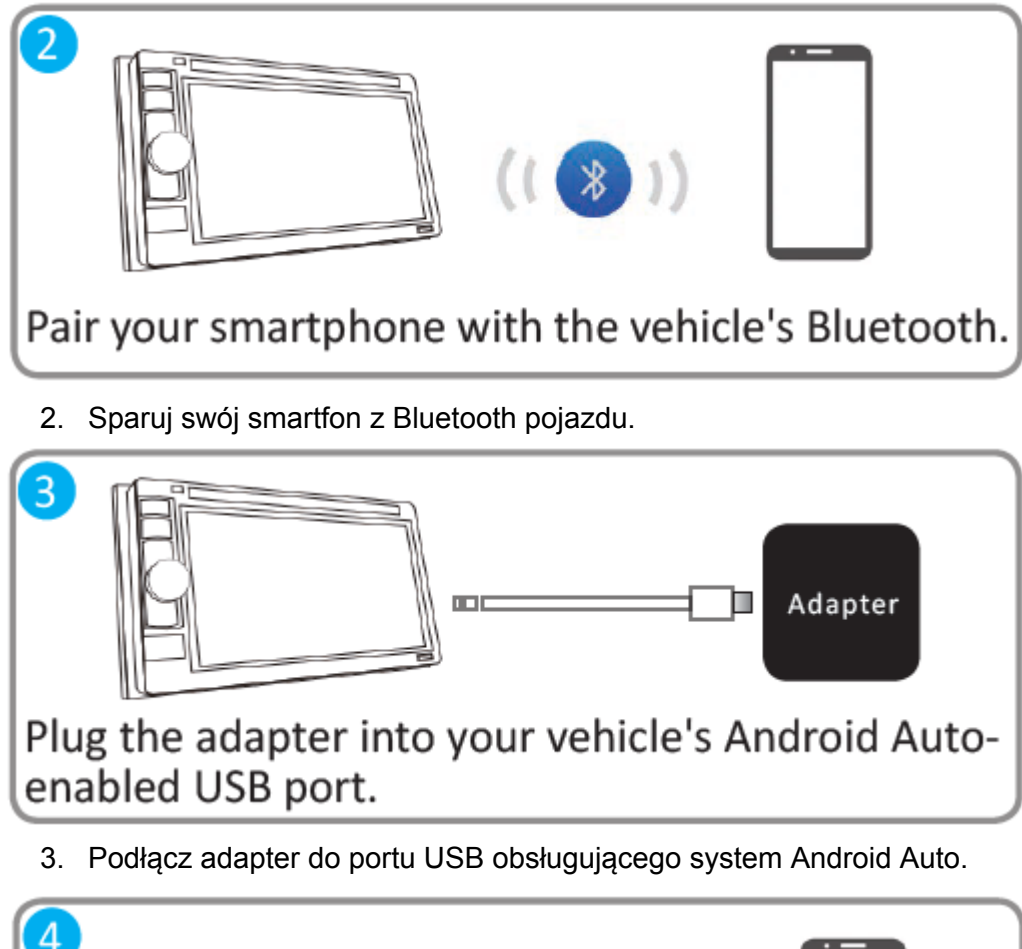

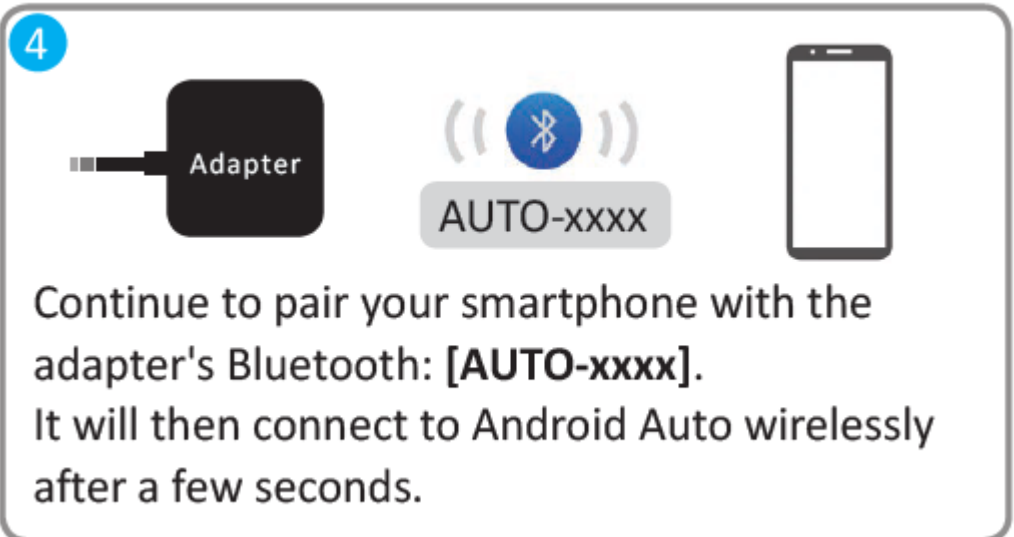

4. Kontynuuj parowanie smartfona z Bluetooth adaptera: [AUTO-xxxx]. Następnie połączy się on bezprzewodowo z Android Auto po kilku sekundach.

# Aktualizacja oprogramowania sprzętowego

Aktualizacja oprogramowania NIE jest zalecana, jeśli każda funkcja działa poprawnie.

1. Jeśli połączyłeś się z Android Auto bezprzewodowo, wyłącz Bluetooth i zapomnij najpierw sieć WiFi.

# Aktualizacja oprogramowania sprzętowego

Aktualizacja oprogramowania NIE jest zalecana, jeśli każda funkcja działa poprawnie.

- 1. Jeśli połączyłeś się z Android Auto bezprzewodowo, wyłącz Bluetooth i zapomnij najpierw sieć WiFi.
- 2. Po włączeniu zasilania naciśnij przycisk i przytrzymaj go przez 3 sekundy, a następnie zwolnij. Wskaźnik LED zaświeci się na zielono po 1-2 sekundach.

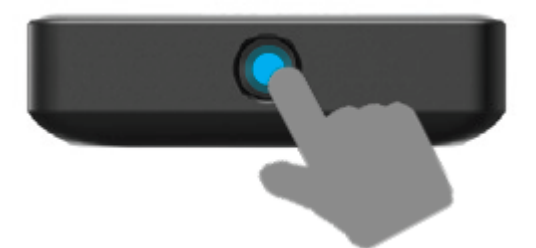

 W telefonie przejdź do WiFi >> Ustawienia zaawansowane >> WiFi direct, wybierz [OTTO-xxxx] i upewnij się, że połączenie zostało nawiązane.

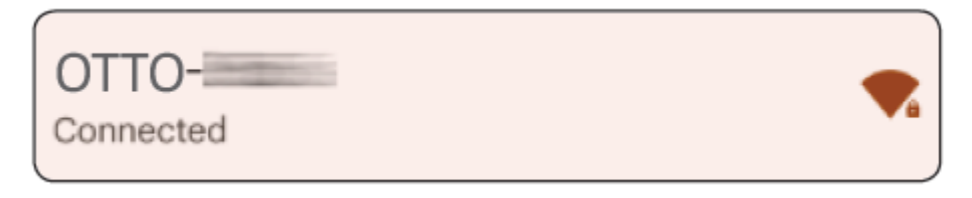

4. Ponownie wprowadź **192.168.1.101** w przeglądarce smartfona, następnie wybierz "**Aktualizuj**".

Uwaga! Niebieski i czerwony wskaźnik LED będą migać naprzemiennie podczas aktualizacji. Poczekaj 30 sekund odkąd dioda biała dioda będzie się świecić, a następnie odłącz i ponownie podłącz adapter do portu USB, aby zakończyć całą aktualizację.

#### Jak zgłosić problem

Wszelkie problemy podczas korzystania z adaptera można zgłaszać bezpośrednio online i przesłać nam zrzuty ekranu z informacją zwrotną na adres email support@ottocast.com. Naprawimy jee tak szybko, jak to możliwe.

| Problem Description                  | Op  |
|--------------------------------------|-----|
| Car Make E.g. Toyota                 | Ma  |
| Model Name E.g. Camry XLE            | Na  |
| Year E.g. 2020                       | Ro  |
| Detailed description of the problem: | Dol |
| Please enter text here               |     |
| Submit                               |     |

Opis problemu

Marka samochodu Nazwa modelu Rocznik

Dokładny opis problemu

Wykonaj kroki 1-4 **[Aktualizacji oprogramowania sprzętowego]** na poprzedniej stronie, a następnie wprowadź **192.168.1.101** ponownie w przeglądarce, aby przesłać zgłoszenie.

To urządzenie jest zgodne z częścią 15 przepisów FCC. Użytkowanie podlega następującym dwóm warunkom: (1) urządzenie nie może powodować szkodliwych zakłóceń, oraz (2) urządzenie musi akceptować wszelkie odbierane zakłócenia, w tym zakłócenia, które mogą powodować niepożądane działanie.

Google, Google Play, Android, Android Auto są znakami towarowymi Google Inc. zarejestrowanymi w Stanach Zjednoczonych i innych krajach. Apple, iPhone, iPad i CarPlay są znakami towarowymi Apple Inc. zarejestrowanymi w USA i innych krajach. Nie jesteśmy powiązani z Google Inc. ani Apple Inc. Wszystkie inne nazwy produktów i usług są znakami towarowymi odpowiednich firm.

Nazwa producenta: SHENZHEN OTTOCAST SUPPLY CHAIN CO., LTD Adres: Floor 1nd, Building 13th, Software Town of Shenzhen Universiade (Piętro 1, budynek 13, Software Town of Shenzhen Universiade)

UPROSZCZONA DEKLARACJA ZGODNOŚCI UE

SHENZHEN OTTOCAST SUPPLY CHAIN CO., LTD niniejszym oświadcza, że typ urządzenia radiowego Bezprzewodowy adapter, AA82 jest zgodny z dyrektywą 2014/53/UE. Pełny tekst deklaracji zgodności UE jest dostępny pod następującym adresem internetowym: https://files.innpro.pl/Ottocast

Adres producenta: Floor 1nd, Building 13th, Software Town of Shenzhen Universiade (Piętro 1, budynek 13, Software Town of Shenzhen Universiade)

Częstotliwość radiowa: 2400-2480 MHz Maksymalna moc częstotliwości radiowej: <20dBm

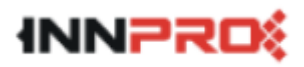

INNPRO Robert Błędowski sp. z o.o. ul. Rudzka 65c 44-200 Rybnik, Polska tel. +48 533 234 303 hurt@innpro.pl

#### Ochrona środowiska

- Zużyty sprzęt elektroniczny oznakowany zgodnie z dyrektywą Unii Europejskiej, nie może być umieszczany łącznie z innymi odpadami komunalnymi. Podlega on selektywnej zbiórce i recyklingowi w wyznaczonych punktach. Zapewniając jego prawidłowe usuwanie, zapobiegasz potencjalnym, negatywnym konsekwencjom dla środowiska naturalnego i zdrowia ludzkiego. System zbierania zużytego sprzętu zgodny jest z lokalnie obowiązującymi przepisami ochrony środowiska dotyczącymi usuwania odpadów. Szczegółowe informacje na ten temat można uzyskać w urzędzie miejskim, zakładzie oczyszczania lub sklepie, w którym produkt został zakupiony.
- CE Produkt spełnia wymagania dyrektyw tzw. Nowego Podejścia Unii Europejskiej (UE), dotyczących zagadnień związanych z bezpieczeństwem użytkowania, ochroną zdrowia i ochroną środowiska, określających zagrożenia, które powinny zostać wykryte i wyeliminowane.

Niniejszy dokument jest tłumaczeniem oryginalnej instrukcji obsługi, stworzonej przez producenta.

Produkt należy regularnie konserwować (czyścić) we własnym zakresie lub przez wyspecjalizowane punkty serwisowe na koszt i w zakresie użytkownika. W przypadku braku informacji o koniecznych akcjach konserwacyjnych cyklicznych lub serwisowych w instrukcji obsługi, należy regularnie, minimum raz na tydzień oceniać odmienność stanu fizycznego produktu od fizycznie nowego produktu. W przypadku wykrycia lub stwierdzenia jakiejkolwiek odmienności należy pilnie podjąć kroki konserwacyjne (czyszczenie) lub serwisowe. Brak poprawnej konserwacji (czyszczenia) i reakcji w chwili wykrycia stanu odmienności może doprowadzić do trwałego uszkodzenia produktu. Gwarant nie ponosi odpowiedzialności za uszkodzenia wynikające z zaniedbania.

Szczegółowe informacje o warunkach gwarancji dystrybutora / producenta dostępne na stronie internetowej https://serwis.innpro.pl/gwarancja